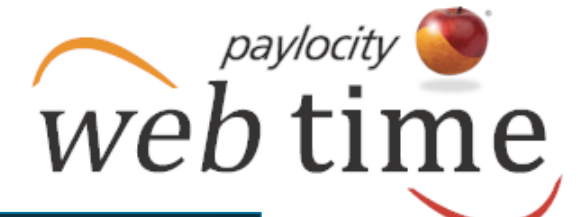

Use the Employee Time Card to view and manage a single employee's time. Users may manage punches, edit employee time, delete employee time, add pay type transactions, change labor levels, send a message to a single employee, view benefit balances, add pay adjustments, manage employee schedules, view employee totals, and approve time.

| Employ                | ee Time Card                                                                                                    |                    |            |          |                |                      |                      |            |          |          |          |          |          |
|-----------------------|----------------------------------------------------------------------------------------------------|--------------------|------------|----------|----------------|----------------------|----------------------|------------|----------|----------|----------|----------|----------|
|                       |                                                                                                    | Go K               | Alex Let   | hman     | Select Fi      | ilter 📄 Include      | e Inactive Employees |            |          |          |          |          |          |
| 🔘 Dat                 | e Range 💿 Pay Period                                                                                                    | From 10/05/2014    | To 10/1    | 1/2014   | < Prev Current | <u>Next &gt;&gt;</u> |                      |            |          |          |          |          |          |
| Time Ca               | rd for Alex Lehman [95]                                                                                                    | for 10/05/2014 - 1 | 10/11/2014 |          |                |                      |                      |            |          |          |          |          |          |
| Add                   | Add Punch Add Pay Type Transaction Send a Message Q Discard Changes Audit Trail Preferences<br>10/05/2014-10/11/2014                                            |                    |            |          |                |                      |                      |            |          |          |          |          |          |
|                       | Date                                                                                                    | Рау Туре           |            | Amount   | In             |                      | Out                  | In         | Out      | Reg      | OT1      | OT2      | UnPaid   |
| .8                    | Sun 10/05/2014                                                                                                    | None               | •          |          |                |                      |                      |            |          | 0.00 hrs | 0.00 hrs | 0.00 hrs | 0.00 hrs |
|                       | Mon 10/06/2014                                                                                                    |                    |            |          | 08:00 AM       |                      | 12:00 PM L           | 01:00 PM L | 05:00 PM | 8.00 hrs | 0.00 hrs | 0.00 hrs | 1.00 hrs |
|                       | Tue 10/07/2014                                                                                                    |                    |            |          | 08:00 AM       |                      | 12:00 PM L           | 01:00 PM L | 05:00 PM | 8.00 hrs | 0.00 hrs | 0.00 hrs | 1.00 hrs |
|                       | Wed 10/08/2014                                                                                                    | Jury Duty          | •          | 8 hrs    |                |                      |                      |            |          | 8.00 hrs | 0.00 hrs | 0.00 hrs | 0.00 hrs |
|                       | Thu 10/09/2014                                                                                                    | Jury Duty          | •          | 8 hrs    |                |                      |                      |            |          | 8.00 hrs | 0.00 hrs | 0.00 hrs | 0.00 hrs |
|                       | Fri 10/10/2014                                                                                                    |                    |            |          | 08:00 AM       |                      | 12:00 PM L           | 01:00 PM L | 05:00 PM | 8.00 hrs | 0.00 hrs | 0.00 hrs | 1.00 hrs |
|                       | Sat 10/11/2014                                                                                                    | None               | •          |          |                |                      |                      |            |          | 0.00 hrs | 0.00 hrs | 0.00 hrs | 0.00 hrs |
| Totals<br>for<br>Week | Totals         40.00 hrs         0.00 hrs         0.00 hrs         3.00 hrs           Week         40.00 hrs         0.00 hrs         0.00 hrs         3.00 hrs |                    |            |          |                |                      |                      |            |          |          |          |          | 3.00 hrs |
| Totals                | Benefit Balances Pay A                                                                                                    | djustments Sched   | lule       |          |                |                      |                      |            |          |          |          |          |          |
| Tota                  | ls for 10/05/2014-10/11/20                                                                                                    | 14                 |            |          |                |                      | Totals by Pa         | у Туре     |          |          |          |          |          |
| All                   | Regular                                                                                                    | OT1                | OT2        | Lunch    | Break          | Unpaid               | Pay Type             | Pay Type   |          | Hours    |          |          |          |
| 40.0                  | 0 hrs 40.00 hrs                                                                                                    | 0.00 hrs           | 0.00 hrs   | 3.00 hrs | 0.00 hrs       | 3.00 hrs             | Jury Duty            |            |          | 16 hrs   |          |          |          |
|                       |                                                                                                    |                    |            |          |                |                      | Lunch                |            |          | 3 hrs    |          |          |          |
|                       |                                                                                                    |                    |            |          |                |                      | Work                 |            |          | 24 hrs   |          |          |          |
|                       |                                                                                                    |                    |            |          |                |                      |                      |            |          |          |          |          |          |

Helpful Hint

Users will only have access to those

employees who fall within their security role.

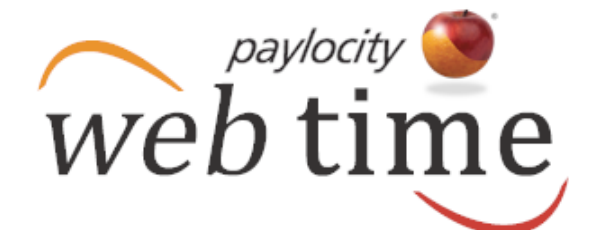

### **Access Employee Time Card**

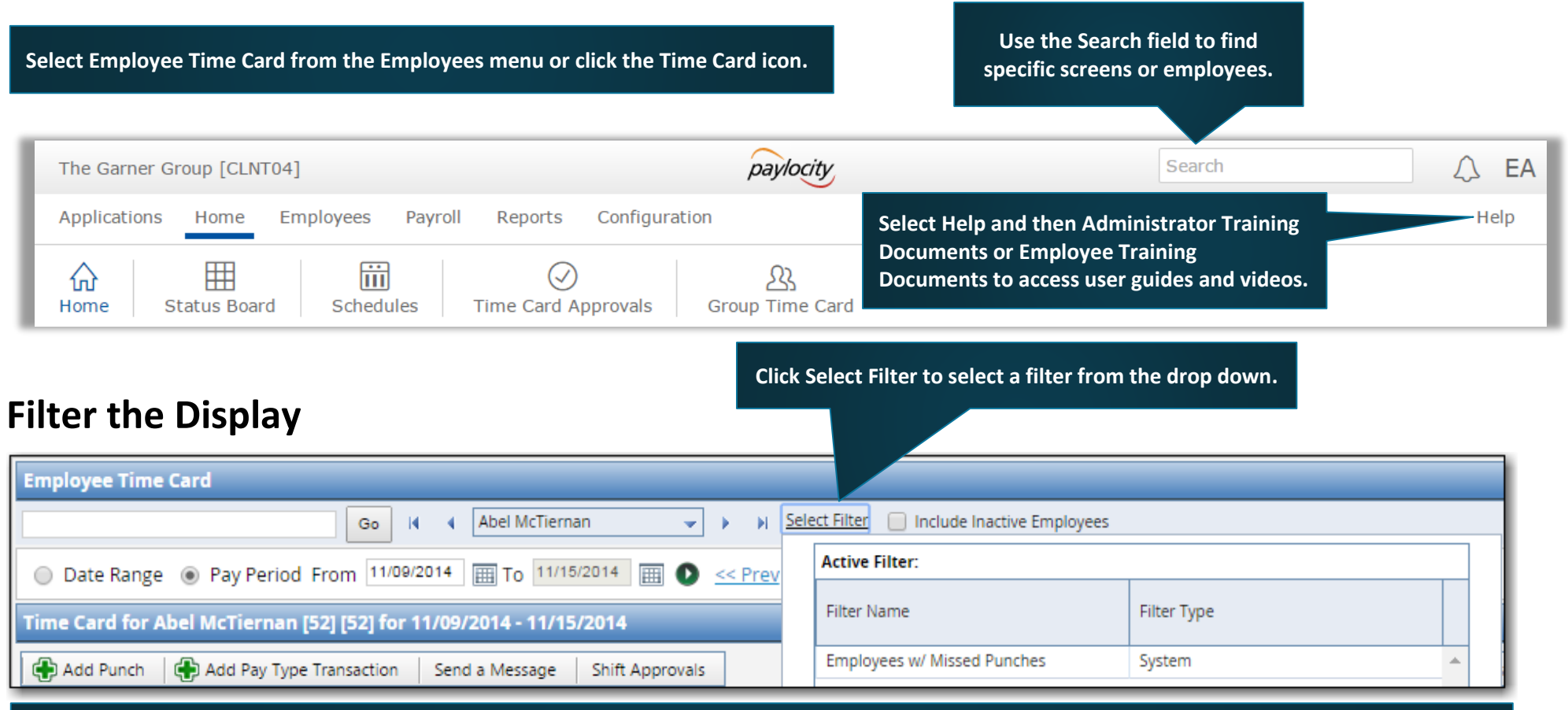

Filter by Date Range or Pay Period.

- Select the Date Range radio button and select or enter the start and end dates. Click the arrow icon adjacent to the calendar to display the selected date range.
- ✓ Users may also click Last Week, This Week, or Next Week to display the selected date range.
- Select the Pay Period radio button and select or enter the date. Click the arrow icon adjacent to the calendar to display the pay period containing the selected date.
- ✓ Users may also click Prev, Current, or Next to display the previous pay period, current pay period, or next pay period.

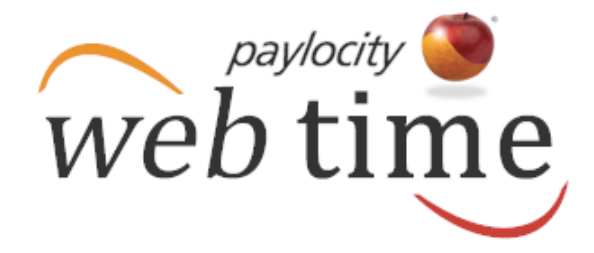

### Select an Employee

| Employee Time Card                                                                                                    |                                                                                                    |
|----------------------------------------------------------------------------------------------------|----------------------------------------------------------------------------------------------------|
| an Go                                                                                                    | Alex Lehman                                                                                                    |
| Abel McTiern <b>an</b> [52]<br>Alex Lehm <b>an</b> [95]<br>Amir Kh <b>an</b> [30]<br><b>An</b> nabelle Wu [93]<br>Juli <b>an</b> Atwood [10] | <ul> <li>✓ Enter one or more letters in the employee search box.</li> <li>✓ Select the employee from the list.</li> </ul> |

| Go 14 4                                 | Alex Lehman     | Select Filter   | Include Inactive Employees |
|-----------------------------------------|-----------------|-----------------|----------------------------|
| Date Range   Pay Period From 10/05/2014 | Employee Name   | Employee Number | Badge Number               |
|                                         | Abel McTiernan  | 52              |                            |
|                                         | Adeola Diallo   | 24              |                            |
| ✓ Use the employee drop down            | Aldo Jackson    | 20              |                            |
| to select the employee.                 | Alex Lehman     | 95              |                            |
| ✓ Use the arrows to scroll              | Alfred Lee      | 8               |                            |
| through the employee list.              | Amir Khan       | 30              |                            |
|                                         | Annabelle Wu    | 93              |                            |
|                                         | Archibald Leach | 71              |                            |
|                                         | Arnold Baez     | 45              |                            |
|                                         | Bart Kilpatrick | 2               |                            |

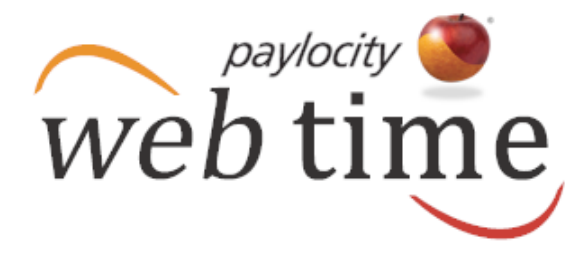

#### Manage Time Card Information

✓ Click the applicable cell to edit the time.

- $\checkmark$  Click the Transfer cell to edit the labor level.
- $\checkmark$  Click the applicable cell to delete the time.
- $\checkmark$  Click Save to save the changes.

| Emplo                 | yee Time Card         |                                  | _            |                                                                               | _                                                | _                                               |                                         |                |               |              | _           | _        |          |           |
|-----------------------|-----------------------|----------------------------------|--------------|-------------------------------------------------------------------------------|--------------------------------------------------|-------------------------------------------------|-----------------------------------------|----------------|---------------|--------------|-------------|----------|----------|-----------|
|                       |                       | Go II                            | Alex Lei     | nman 🚽                                                                        | • •                                              | Select Filter                                   | Include Inactive Employ                 | ees            |               |              |             |          |          |           |
| ) D                   | ate Range 💿 Pay P     | eriod From <sup>10/05/2014</sup> | To 10/1      | 1/2014                                                                        |                                                  |                                                 |                                         |                |               |              |             |          |          |           |
| Time                  | Card for Alex Lehma   | in [95] for 10/05/2014           | - 10/11/2014 |                                                                               |                                                  | dd a punch                                      | l.<br>                                  |                |               |              |             |          |          |           |
| A c                   | ld Punch 🛛 🕀 Add Pa   | y Type Transaction Se            | nd a Message | ]                                                                             | v Ac<br>√ Se                                     | end a pay ty<br>end a mess                      | age to the em                           | n.<br>1ployee. |               | Save 🥝 Disca | ard Changes | Audit Tr | ail Pref | erences 🔻 |
| 10/05/2014-10/11/2014 |                       |                                  |              |                                                                               |                                                  | Transfer                                        | Out                                     | In             | Transfer      | Out          | Reg         | 011      | 072      | UnPaid    |
|                       | Sun 10/05/2014        | None T                           | Amount       |                                                                               |                                                  | Transier                                        | our                                     |                | ranser        | out          | 0.00 hrs    | 0.00 hrs | 0.00 hrs | 0.00 hrs  |
|                       | Mon 10/06/2014        |                                  |              | DB:00 AM                                                                      |                                                  |                                                 | 12:00 PM L                              | 01:00 PM L     |               | 05:00 PM     | 8.00 hrs    | 0.00 hrs | 0.00 hrs | 1.00 hrs  |
|                       | Tue 10/07/2014        |                                  |              | 08:00 AM                                                                      |                                                  |                                                 | 12:00 PM L                              | 01:00 PM L     |               | 05:00 PM     | 8.00 hrs    | 0.00 hrs | 0.00 hrs | 1.00 hrs  |
|                       | Wed 10/08/2014        | Jury Duty 🔻                      | 8 hrs        |                                                                               |                                                  |                                                 |                                         |                |               |              | 8.00 hrs    | 0.00 hrs | 0.00 hrs | 0.00 hrs  |
|                       | Thu 10/09/2014        | Jury Duty 🔻                      | 8 hrs        |                                                                               |                                                  |                                                 |                                         |                |               |              | 8.00 hrs    | 0.00 hrs | 0.00 hrs | 0.00 hrs  |
|                       | Fri 10/10/2014        |                                  | 1<br>1<br>1  | 08:00 AM                                                                      |                                                  |                                                 | 12:00 PM L                              | 01:00 PM L     |               | 05:00 PM     | 8.00 hrs    | 0.00 hrs | 0.00 hrs | 1.00 hrs  |
| 0                     | Sat 10/11/2014        | None 🔻                           |              |                                                                               |                                                  |                                                 |                                         |                |               |              | 0.00 hrs    | 0.00 hrs | 0.00 hrs | 0.00 hrs  |
| Totals<br>for<br>Week |                       |                                  |              | <ul> <li>✓ Select Tota</li> <li>✓ Select Ben</li> <li>✓ Select Pay</li> </ul> | nployee's tota<br>iew the emplo<br>nanage the er | ıl hours by ca<br>oyee's benefi<br>nployee's pa | tegory.<br>it balances.<br>v adjustment | s.             | 40.00<br>hrs  | 0.00 hrs     | 0.00 hrs    | 3.00 hrs |          |           |
| Totals                | Benefit Balances      | Pay Adjustments Sch              | edule        | ✓ Select Sch                                                                  | edule t                                          | o view, add                                     | d, edit, or del                         | ete the emplo  | oyee's schedu | uled shifts. |             |          |          |           |
| To                    | als for 10/05/2014-10 | /11/2014                         |              |                                                                               |                                                  |                                                 | Totals by Pa                            | ау Туре        |               |              |             |          |          |           |
| All                   | Regular               | OT1                              | OT2          | Lunch E                                                                       | ireak                                            | Unpaid                                          | Pay Type                                |                |               | Hours        |             |          |          |           |
| 40                    | 00 hrs 40.00 hrs      | 0.00 hrs                         | 0.00 hrs     | 3.00 hrs 0                                                                    | .00 hrs                                          | 3.00 hrs                                        | Jury Duty                               |                |               | 16 hrs       |             |          |          |           |
|                       |                       |                                  |              |                                                                               |                                                  |                                                 | Lunch                                   |                |               | 3 hrs        |             |          |          |           |
|                       |                       |                                  |              |                                                                               |                                                  |                                                 | Work                                    |                |               | 24 hrs       |             |          |          |           |
|                       |                       |                                  |              |                                                                               |                                                  |                                                 |                                         |                |               |              |             |          |          |           |

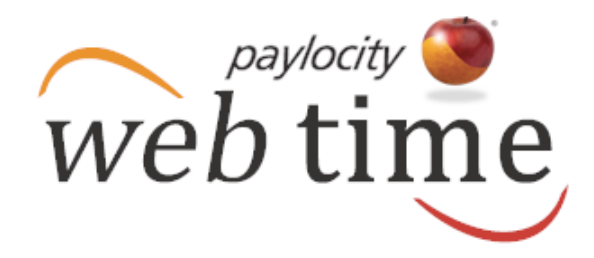

### **Punches and Pay Types**

| Add Punch                                                  | <u> </u>                                                                                                    |
|------------------------------------------------------------|----------------------------------------------------------------------------------------------------|
| Action Type 😜                                              | Clock In 🔻                                                                                                    |
| Date 🥥                                                     | 10/09/2014                                                                                                    |
| Time 🧿                                                     | 08:00 AM                                                                                                    |
| Labor Level 🥥                                              | Unassigned                                                                                                    |
| Add Matching Punch                                         |                                                                                                    |
| Action Type 🧿                                              | Clock Out 🔻                                                                                                    |
| Date 🥥                                                     | 10/09/2014                                                                                                    |
| Time 🧿                                                     | 05:00 PM                                                                                                    |
| Supervisor Approved                                        |                                                                                                    |
| Supervisor Note                                            |                                                                                                    |
| Recurrence<br># of Days to Repeat<br>1<br>Include Weekends | <ul> <li>Add a punch and an applicable matching punch.</li> <li>Complete all required fields.</li> <li>Add applicable supervisor approval and notes.</li> <li>Click Add to add the punch.</li> </ul> |

| Рау Туре 🥥                             | Construction and the second second se |
|----------------------------------------|----------------------------------------------------------------------------------------------------|
|                                        | Jury Duty                                                                                                    |
| Date 🥥                                 | 10/09/2014                                                                                                    |
| # of Hours                             | 8                                                                                                    |
| Labor Level                            | Unassigned 🔍                                                                                                    |
| Pay Level 🥥                            | Paid - Policy Rate 🔻                                                                                                    |
| Apply to Overtime 🛛 🥥                  | No                                                                                                    |
| Supervisor Approved                    |                                                                                                    |
| -Recurrence                            |                                                                                                    |
| # of Days to Repeat 0 Include Weekends | <ul> <li>✓ Add a pay type such as sick or<br/>personal.</li> <li>✓ Complete all required fields.</li> <li>✓ Add applicable supervisor<br/>approval and notes</li> </ul>                                                                                                    |
| Add 🕀 Add More 🧭 Cancel                | $\checkmark$ Click Add to add the pay type.                                                                                                    |

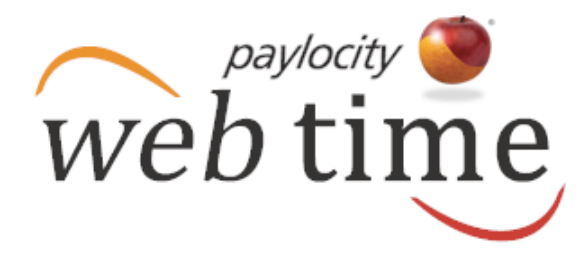

### **Time Card Display**

Select Preferences to customize the time card display.

- ✓ Punches can be viewed in actual time or rounded time. The rounded punch option does not allow times to be edited; they must be shown in actual time in order to edit.
- ✓ Time Card Format sets the viewing preference to either individual work week or entire pay period.
- ✓ Labor Levels can be hidden, shown only if employees transfer from their default labor level, or can always be displayed whether the employee is in their home labor level or assigned to another.
- ✓ Select which Total columns will appear.
- $\checkmark$  Click Refresh to save the updated preferences.

### **Supervisor Note**

- ✓ Users may be able to select
   Supervisor Note when they rightclick in the employee time card.
- ✓ Depending on company configuration, users may write their own message or select a note from the list.

| Clock In 🎸      |
|-----------------|
| Clock Out       |
| Start Break     |
| End Break       |
| Start Lunch     |
| End Lunch       |
| Transfer        |
| Delete          |
| Supervisor Note |

|                  | Save 🖉 Discard Changes Audit Trail Preferences                                                                                       |
|------------------|----------------------------------------------------------------------------------------------------|
| Punch Rounding   | Actual      Rounded                                                                                                    |
| Time Card Format | O All 💿 ByWorkWeek                                                                                                    |
| Labor Level      | ◯ Hide      TransfersOnly                                                                                                    |
| Totals           | <ul> <li>Regular</li> <li>OT1</li> <li>OT2</li> <li>UnPaid</li> <li>Estimated Meal Premium</li> <li>Approved Meal Premium</li> </ul> |
| 🗞 <u>Refresh</u> |                                                                                                    |

| Add Supervisor Note                                                                                                  |          |
|----------------------------------------------------------------------------------------------------|----------|
| ompose your message here                                                                                             |          |
|                                                                                                    |          |
|                                                                                                    |          |
|                                                                                                    |          |
| hoose your note from a list                                                                                          |          |
| hoose your note from a list                                                                                          |          |
| hoose your note from a list<br>Missed Punch In                                                                       | <b>_</b> |
| hoose your note from a list<br>Missed Punch In<br>Missed Punch Out                                                   | <b>^</b> |
| hoose your note from a list<br>Missed Punch In<br>Missed Punch Out<br>Missed Lunch In                                | ^        |
| hoose your note from a list<br>Missed Punch In<br>Missed Punch Out<br>Missed Lunch In<br>Missed Lunch Out            |          |
| hoose your note from a list<br>Missed Punch In<br>Missed Punch Out<br>Missed Lunch In<br>Missed Lunch Out<br>Offsite |          |

Paylocity | 3850 N. Wilke Road Arlington Heights, Illinois 60004 www.paylocity.com

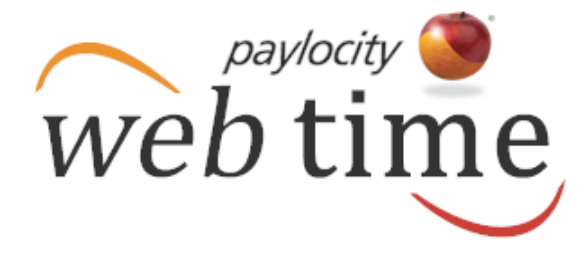

### **Approve Time Card**

- ✓ Check the box adjacent to the Date title and click Save to approve all time displayed on this page.
- ✓ To approve one or more time entries but not all time entries, check the box adjacent to the applicable time entries and click Save to approve the selected time entries.

| Emplo                 | imployee Time Card                                                            |                    |          |           |          |          |          |              |                  |          |            |              |          |          |          |
|-----------------------|-------------------------------------------------------------------------------|--------------------|----------|-----------|----------|----------|----------|--------------|------------------|----------|------------|--------------|----------|----------|----------|
|                       | Go I A Alex Lehman V A Select Filter Include Inactive Employees               |                    |          |           |          |          |          |              |                  |          |            |              |          |          |          |
| ) Di                  | ate Range 🍥 F                                                                 | ay Period From 10/ | /05/2014 | To 10/11/ | /2014    |          |          |              |                  |          |            |              |          |          |          |
| Time 0                | Time Card for Alex Lehman [95] for 10/05/2014 - 10/11/2014                    |                    |          |           |          |          |          |              |                  |          |            |              |          |          |          |
| Ac                    | Add Punch 🕀 Add Pay Type Transaction Send a Message Audit Trail Preferences 🗸 |                    |          |           |          |          |          |              |                  |          |            |              |          |          |          |
| 10/05                 | 10/05/2014-10/11/2014                                                         |                    |          |           |          |          |          |              |                  |          |            |              |          |          |          |
|                       | Date                                                                          | Pay Type           |          | Amount    | In       |          | Transfer | Out          | In               | Transfer | Out        | Reg          | OT1      | OT2      | UnPaid   |
|                       | Sun 10/05/2014                                                                | None               | ۲        |           |          |          |          |              |                  |          |            | 0.00 hrs     | 0.00 hrs | 0.00 hrs | 0.00 hrs |
|                       | Mon 10/06/2014                                                                |                    |          |           | 08:00    | AM       |          | 12:00 PM L   | 01:00 PM L       |          | 05:00 PM 💕 | 8.00 hrs     | 0.00 hrs | 0.00 hrs | 1.00 hrs |
|                       | Tue 10/07/2014                                                                |                    |          |           | 08:00    | AM.      |          | 12:00 PM L   | 01:00 PM L       |          | 05:00 PM   | 8.00 hrs     | 0.00 hrs | 0.00 hrs | 1.00 hrs |
|                       | Wed 10/08/2014                                                                | Jury Duty          | T        | 8 hrs     |          |          |          |              |                  |          |            | 8.00 hrs     | 0.00 hrs | 0.00 hrs | 0.00 hrs |
|                       | Thu 10/09/2014                                                                | Jury Duty          | •        | 8 hrs     |          |          |          |              |                  |          |            | 8.00 hrs     | 0.00 hrs | 0.00 hrs | 0.00 hrs |
|                       | Fri 10/10/2014                                                                |                    |          |           | 08:00    | AM       |          | 12:00 PM L   | 01:00 PM L       |          | 05:00 PM   | 8.00 hrs     | 0.00 hrs | 0.00 hrs | 1.00 hrs |
|                       | Sat 10/11/2014                                                                | None               | •        |           |          |          |          |              |                  |          |            | 0.00 hrs     | 0.00 hrs | 0.00 hrs | 0.00 hrs |
| Totals<br>for<br>Week |                                                                               |                    |          |           |          |          |          |              |                  |          |            | 40.00<br>hrs | 0.00 hrs | 0.00 hrs | 3.00 hrs |
| Totals                | Benefit Balan                                                                 | es Pay Adjustments | Scher    | dule      |          |          |          |              |                  |          |            |              |          |          |          |
|                       |                                                                               | 1                  |          | 1/100-5-1 |          |          |          | 2/7/2        |                  |          |            |              |          |          |          |
| Tot                   | ais for 10/05/201                                                             | 4-10/11/2014       |          |           |          |          |          | Totals by Pa | іу Туре          |          |            |              |          |          |          |
| All                   | Reg                                                                           | ılar OT1           | (        | OT2       | Lunch    | Break    | Unpaid   | Pay Type     |                  |          | Hours      |              |          |          |          |
| 40.                   | 00 hrs 40.0                                                                   | 0 hrs 0.00 hr      | rs (     | 0.00 hrs  | 3.00 hrs | 0.00 hrs | 3.00 hrs | Jury Duty    | Jury Duty 16 hrs |          |            |              |          |          |          |
|                       |                                                                               |                    |          |           |          |          |          | Lunch        |                  |          | 3 hrs      |              |          |          |          |
|                       |                                                                               |                    |          |           |          |          |          | Work         |                  |          | 24 hrs     |              |          |          |          |
|                       |                                                                               |                    |          |           |          |          |          |              |                  |          |            |              |          |          |          |